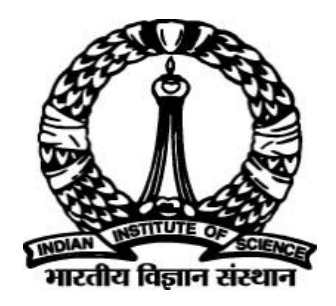

# IISc – Automated PhD Thesis Processing OnScholarOne Manuscripts <sup>™</sup>Platform

# Academic Administrator User Guide

Prepared By DIGITS IISc

## **Table of Contents**

| 1. | Objectives                                                       | 4  |
|----|------------------------------------------------------------------|----|
| 2. | Assumptions/Pre-conditions and General Guidelines                | 4  |
| 3. | Creation of User Account for Student                             | 4  |
| 4. | Completion of Admin Check List                                   | 6  |
| 5. | Setting up Examiner Invitation                                   | 8  |
| 6. | Inviting Examiners for Review                                    | 9  |
| (  | 6.1 Inviting Examiners for Review using "Quick Search" option    | 9  |
|    | 6.1.1 Default priority of added examiners                        | 9  |
|    | 6.1.2 Assigning Alternate Examiners                              | 10 |
|    | 6.1.3 Inviting Examiner & Attaching Synopsis into the Invitation | 11 |
|    | 6.1.4 Synopsis Attachment                                        | 11 |
|    | 6.1.5 Automatic Update of Examiner's Response                    |    |
|    | 6.1.6 Automatic Update: Agreed                                   | 14 |
|    | 6.1.7 Automatic promotion of Alternate Examiner: Declined        | 14 |
|    | 6.1.8 Manual update of Examiner's Response:                      |    |

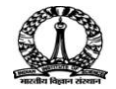

# **List of Figures**

| Figure 2: Admin Dashboard6Figure 3: View Manuscripts Screen6Figure 4: Manuscript Details Screen7Figure 5: Manuscript Details Screen7Figure 6: Manuscript Details Screen8Figure 7: Quick Search Screen9Figure 8: Examiner List Screen9Figure 9: Examiner List Screen10Figure 10: Examiner List Screen10Figure 11: Examiner List Screen11Figure 12: E-Mail Screen12Figure 13: E-Mail Screen12Figure 14: Sample Invitation Letter13Figure 15: Examiner List Screen14 | Figure 2: Admin Dashboard6Figure 3: View Manuscripts Screen6Figure 4: Manuscript Details Screen7Figure 5: Manuscript Details Screen7Figure 6: Manuscript Details Screen8Figure 7: Quick Search Screen9Figure 8: Examiner List Screen9Figure 9: Examiner List Screen10Figure 10: Examiner List Screen10Figure 11: Examiner List Screen11Figure 12: E-Mail Screen12Figure 13: E-Mail Screen12Figure 14: Sample Invitation Letter13Figure 15: Examiner List Screen14Figure 16: Examiner List Screen14 | -igure 1: Admin Tools Menu          | 5  |
|----------------------------------------------------------------------------------------------------|----------------------------------------------------------------------------------------------------|-------------------------------------|----|
| Figure 3: View Manuscripts Screen6Figure 4: Manuscript Details Screen7Figure 5: Manuscript Details Screen7Figure 6: Manuscript Details Screen8Figure 7: Quick Search Screen9Figure 8: Examiner List Screen9Figure 9: Examiner List Screen10Figure 10: Examiner List Screen10Figure 11: Examiner List Screen11Figure 12: E-Mail Screen12Figure 13: E-Mail Screen12Figure 14: Sample Invitation Letter13Figure 15: Examiner List Screen14                           | Figure 3: View Manuscripts Screen6Figure 4: Manuscript Details Screen7Figure 5: Manuscript Details Screen7Figure 6: Manuscript Details Screen8Figure 7: Quick Search Screen9Figure 8: Examiner List Screen9Figure 9: Examiner List Screen10Figure 10: Examiner List Screen10Figure 11: Examiner List Screen10Figure 12: E-Mail Screen12Figure 13: E-Mail Screen12Figure 14: Sample Invitation Letter13Figure 15: Examiner List Screen14Figure 16: Examiner List Screen14                           | -igure 2: Admin Dashboard           | 6  |
| Figure 4: Manuscript Details Screen7Figure 5: Manuscript Details Screen7Figure 6: Manuscript Details Screen8Figure 7: Quick Search Screen9Figure 8: Examiner List Screen9Figure 9: Examiner List Screen10Figure 10: Examiner List Screen10Figure 11: Examiner List Screen10Figure 12: E-Mail Screen12Figure 13: E-Mail Screen12Figure 14: Sample Invitation Letter13Figure 15: Examiner List Screen14                                                             | Figure 4: Manuscript Details Screen7Figure 5: Manuscript Details Screen7Figure 6: Manuscript Details Screen8Figure 7: Quick Search Screen9Figure 8: Examiner List Screen9Figure 9: Examiner List Screen10Figure 10: Examiner List Screen10Figure 11: Examiner List Screen11Figure 12: E-Mail Screen12Figure 13: E-Mail Screen12Figure 14: Sample Invitation Letter13Figure 15: Examiner List Screen14Figure 16: Examiner List Screen14                                                             | -igure 3: View Manuscripts Screen   | 6  |
| Figure 5: Manuscript Details Screen7Figure 6: Manuscript Details Screen8Figure 7: Quick Search Screen9Figure 8: Examiner List Screen9Figure 9: Examiner List Screen10Figure 10: Examiner List Screen10Figure 11: Examiner List Screen11Figure 12: E-Mail Screen12Figure 13: E-Mail Screen12Figure 14: Sample Invitation Letter13Figure 15: Examiner List Screen14                                                                                                 | Figure 5: Manuscript Details Screen7Figure 6: Manuscript Details Screen8Figure 7: Quick Search Screen9Figure 8: Examiner List Screen9Figure 9: Examiner List Screen10Figure 10: Examiner List Screen10Figure 11: Examiner List Screen10Figure 12: E-Mail Screen12Figure 13: E-Mail Screen12Figure 14: Sample Invitation Letter13Figure 15: Examiner List Screen14Figure 16: Examiner List Screen15                                                                                                 | -igure 4: Manuscript Details Screen | 7  |
| Figure 6: Manuscript Details Screen8Figure 7: Quick Search Screen9Figure 8: Examiner List Screen9Figure 9: Examiner List Screen10Figure 10: Examiner List Screen10Figure 11: Examiner List Screen10Figure 12: E-Mail Screen12Figure 13: E-Mail Screen12Figure 14: Sample Invitation Letter13Figure 15: Examiner List Screen14                                                                                                    | Figure 6: Manuscript Details Screen8Figure 7: Quick Search Screen9Figure 8: Examiner List Screen9Figure 9: Examiner List Screen10Figure 10: Examiner List Screen10Figure 11: Examiner List Screen11Figure 12: E-Mail Screen12Figure 13: E-Mail Screen12Figure 14: Sample Invitation Letter13Figure 15: Examiner List Screen14Figure 16: Examiner List Screen15                                                                                                    | -igure 5: Manuscript Details Screen | 7  |
| Figure 7: Quick Search Screen9Figure 8: Examiner List Screen9Figure 9: Examiner List Screen10Figure 10: Examiner List Screen10Figure 11: Examiner List Screen10Figure 12: E-Mail Screen11Figure 13: E-Mail Screen12Figure 14: Sample Invitation Letter13Figure 15: Examiner List Screen14                                                                                                    | Figure 7: Quick Search Screen9Figure 8: Examiner List Screen9Figure 9: Examiner List Screen10Figure 10: Examiner List Screen10Figure 11: Examiner List Screen11Figure 12: E-Mail Screen12Figure 13: E-Mail Screen12Figure 14: Sample Invitation Letter13Figure 15: Examiner List Screen14Figure 16: Examiner List Screen15                                                                                                    | -igure 6: Manuscript Details Screen | 8  |
| Figure 8: Examiner List Screen9Figure 9: Examiner List Screen10Figure 10: Examiner List Screen10Figure 11: Examiner List Screen11Figure 12: E-Mail Screen12Figure 13: E-Mail Screen12Figure 14: Sample Invitation Letter13Figure 15: Examiner List Screen14                                                                                                    | Figure 8: Examiner List Screen9Figure 9: Examiner List Screen10Figure 10: Examiner List Screen10Figure 11: Examiner List Screen11Figure 12: E-Mail Screen12Figure 13: E-Mail Screen12Figure 14: Sample Invitation Letter13Figure 15: Examiner List Screen14Figure 16: Examiner List Screen15                                                                                                    | -igure 7: Quick Search Screen       | 9  |
| Figure 9: Examiner List Screen10Figure 10: Examiner List Screen10Figure 11: Examiner List Screen11Figure 12: E-Mail Screen12Figure 13: E-Mail Screen12Figure 14: Sample Invitation Letter13Figure 15: Examiner List Screen14                                                                                                    | Figure 9: Examiner List Screen10Figure 10: Examiner List Screen10Figure 11: Examiner List Screen11Figure 12: E-Mail Screen12Figure 13: E-Mail Screen12Figure 14: Sample Invitation Letter13Figure 15: Examiner List Screen14Figure 16: Examiner List Screen15                                                                                                    | -igure 8: Examiner List Screen      | 9  |
| Figure 10: Examiner List Screen10Figure 11: Examiner List Screen11Figure 12: E-Mail Screen12Figure 13: E-Mail Screen12Figure 14: Sample Invitation Letter13Figure 15: Examiner List Screen14                                                                                                    | Figure 10: Examiner List Screen10Figure 11: Examiner List Screen11Figure 12: E-Mail Screen12Figure 13: E-Mail Screen12Figure 14: Sample Invitation Letter13Figure 15: Examiner List Screen14Figure 16: Examiner List Screen15                                                                                                    | -igure 9: Examiner List Screen      | 10 |
| Figure 11: Examiner List Screen       11         Figure 12: E-Mail Screen       12         Figure 13: E-Mail Screen       12         Figure 14: Sample Invitation Letter       13         Figure 15: Examiner List Screen       14                                                                                                    | Figure 11: Examiner List Screen11Figure 12: E-Mail Screen12Figure 13: E-Mail Screen12Figure 14: Sample Invitation Letter13Figure 15: Examiner List Screen14Figure 16: Examiner List Screen15                                                                                                    | -igure 10: Examiner List Screen     | 10 |
| Figure 12: E-Mail Screen       12         Figure 13: E-Mail Screen       12         Figure 14: Sample Invitation Letter       13         Figure 15: Examiner List Screen       14                                                                                                    | Figure 12: E-Mail Screen12Figure 13: E-Mail Screen12Figure 14: Sample Invitation Letter13Figure 15: Examiner List Screen14Figure 16: Examiner List Screen15                                                                                                    | -igure 11: Examiner List Screen     | 11 |
| Figure 13: E-Mail Screen       12         Figure 14: Sample Invitation Letter       13         Figure 15: Examiner List Screen       14                                                                                                    | Figure 13: E-Mail Screen   12     Figure 14: Sample Invitation Letter   13     Figure 15: Examiner List Screen   14     Figure 16: Examiner List Screen   15                                                                                                    | -igure 12: E-Mail Screen            | 12 |
| Figure 14: Sample Invitation Letter                                                                                                    | Figure 14: Sample Invitation Letter                                                                                                    | -igure 13: E-Mail Screen            | 12 |
| Figure 15: Examiner List Screen 14                                                                                                    | Figure 15: Examiner List Screen                                                                                                    | -igure 14: Sample Invitation Letter | 13 |
|                                                                                                    | Figure 16: Examiner List Screen 15                                                                                                    | -igure 15: Examiner List Screen     | 14 |
| Figure 16: Examiner List Screen 15                                                                                                    |                                                                                                    | -igure 16: Examiner List Screen     | 15 |

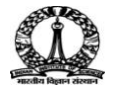

## 1. Objectives

The objective of this document is to explain the roles of Academic Administrator and various administrative and collaborative activities, he/she needs to perform during the entire cycle of PhD Thesis Submission till its final approval. The Academic Administrator plays a pivotal role as he/she creates and administers all categories of users (Student, Guide, Examiner, Dean), interacts with Examiners and Guides at various stages.

## 2. Assumptions/Pre-conditions and General Guidelines

• Colloquium is completedand students are eligible to upload thesis into ScholarOne

## 3. Creation of User Account for Student

Logintothe ScholarOne, click the **Add User Account** linkunder**Admin Tools\User Administration** menu optionsas shown in Figure 1.

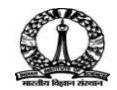

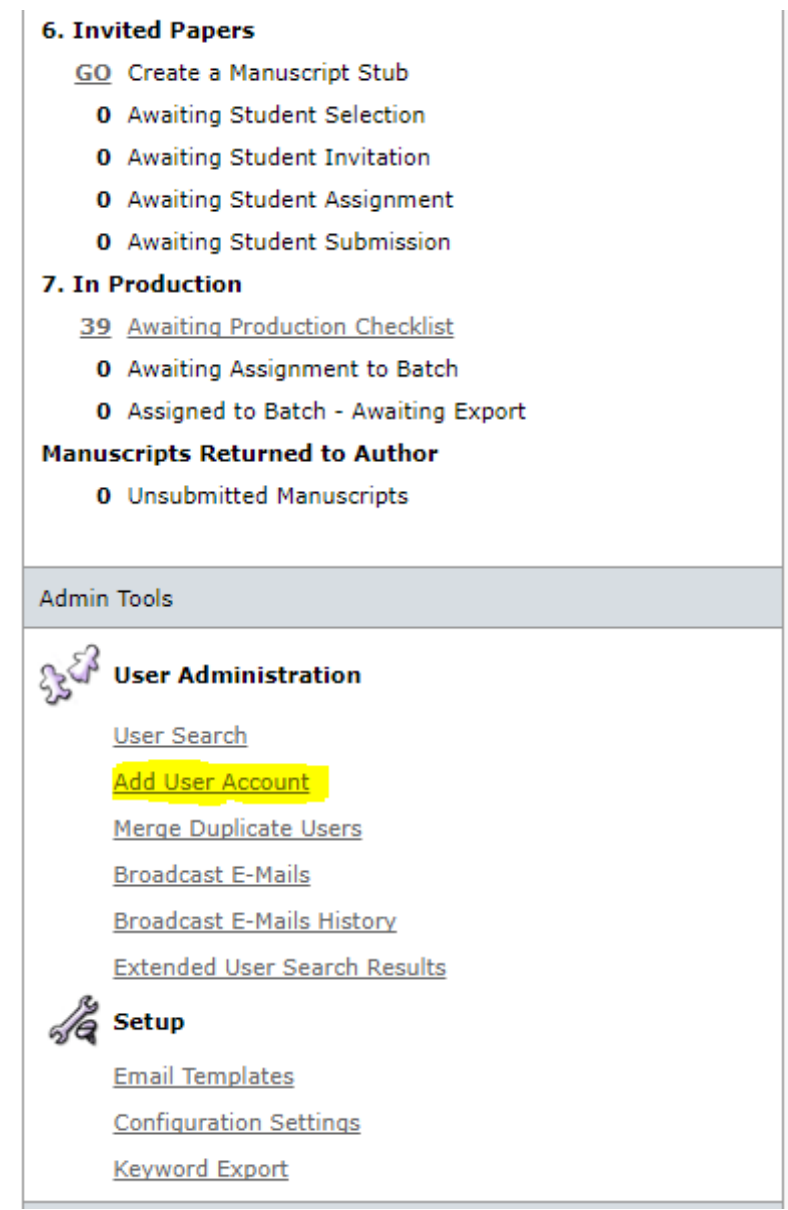

Figure 1: Admin Tools Menu

Admin creates an account for the student inScholarOne and shares the credentials with the student using **Send Account Info**option. After the credentials are shared the student should login and upload their synopsis and thesis.

Mandatory Fields: <Valid Email ID> <FirstName> <Last Name> <UserID> Note: (Mail template location:\\System E-Mails\Account Related E-Mails\User Account Creation Notification\Your account has been created)

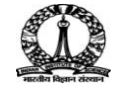

#### 4. Completion of Admin Check List

Once a student submits the thesis in ScholarOne, email notification is sent to the Academic Admin informing about the thesis submission and requesting to complete the checklist to proceed with further thesis processing.

1. Academic Admin can logintotheScholarOne - thesis processing tool and access pending tasks under **1. Admin Tasks\1 Awaiting Admin Checklist**.

Note: - The highlighted number, indicates number of thesis pending.

|                                                       | iisc_phd ・ P ・ 🔒 🖒 📀 ScholarOne Manuscripts 🗙                                                                                                    |                                                                                                    |                                                                                                    |                                      |      | 🟠 🖈      | ¢. |
|-------------------------------------------------------|----------------------------------------------------------------------------------------------------|----------------------------------------------------------------------------------------------------|----------------------------------------------------------------------------------------------------|--------------------------------------|------|----------|----|
| ScholarOne Manuscripts™                               |                                                                                                    |                                                                                                    | AcadAdminPilot 🔻                                                                                                | Instructions & Forms                 | Help | Log Out  |    |
| Indian In<br>अपने विव सरक                             | stitute of Science<br>ोज्ञान संस्थान                                                                                                    |                                                                                                    |                                                                                                    |                                      |      |          |    |
| 🕷 Home 🛛 🗹 Admin Cente                                | er                                                                                                    |                                                                                                    |                                                                                                    |                                      |      |          |    |
| Admin Dashboard                                       |                                                                                                    |                                                                                                    |                                                                                                    |                                      |      | + Search |    |
| NOTICE: This site is under configuration. Submissions | swill be deleted.<br>Dashboard<br>You can access manuscripts in each peer review<br>each status queue title indicates the number of n<br>with the Quick Manuscript Search form or condu<br>search form will display at the bottom of the scre<br>Read More | status by clicking on the status qu<br>nanuscripts in that status. You may<br>ct an "Advanced Search" by clicking<br>ten). For tips on conducting search                   | eue title. The number n<br>y search for specific mar<br>y the link below (the ad<br>es, click the following lin | ext to<br>nuscripts<br>vanced<br>ik: |      |          |    |
|                                                       | Admin Lists                                                                                                    | Quick Search - Show Advance                                                                                                    | d Search                                                                                                    |                                      |      |          |    |
| •                                                     | You may click on the manuscript list title to view a full listing of<br>manuscripts in each status, or click on the number next to the<br>list to jump directly to the first manuscript in the list.                                                       | You may conduct a wildcard sear<br>the end of the search string. For<br>the manuscripts whose titles beg<br>"neuroscience" or "neurology" sin<br>field and dirke "Search " | rch by adding an asteris<br>example, to view a list<br>jin with the words<br>mply type "neuro*" in th           | k (*) to<br>of all of<br>ne Title    |      |          |    |
|                                                       | Admin Tasks     Awating Admin Checklist     O Awaiting Dean Assignment     Dean Tasks     O Awaiting GU Assignment     Awaiting Examiner Fasterion     Awaiting Examiner Assignment     Awaiting DE Decision                                               | Saved Search: Select V<br>Manuscript ID:<br>Title:<br>Author's First<br>(Given)<br>or Last (Family)<br>name:<br>* Keywords:                                                | Edit                                                                                                    |                                      |      |          |    |
|                                                       | 3. Guide tasks<br>1. Awaiting Guide Proposal of Examiners                                                                                                    |                                                                                                    |                                                                                                    | Contract                             |      |          | ~  |

Figure 2: Admin Dashboard

 Click the Awaiting Admin Checklist link as shown in Figure 2. The View Manuscripts screen appears as shown in Figure 3.

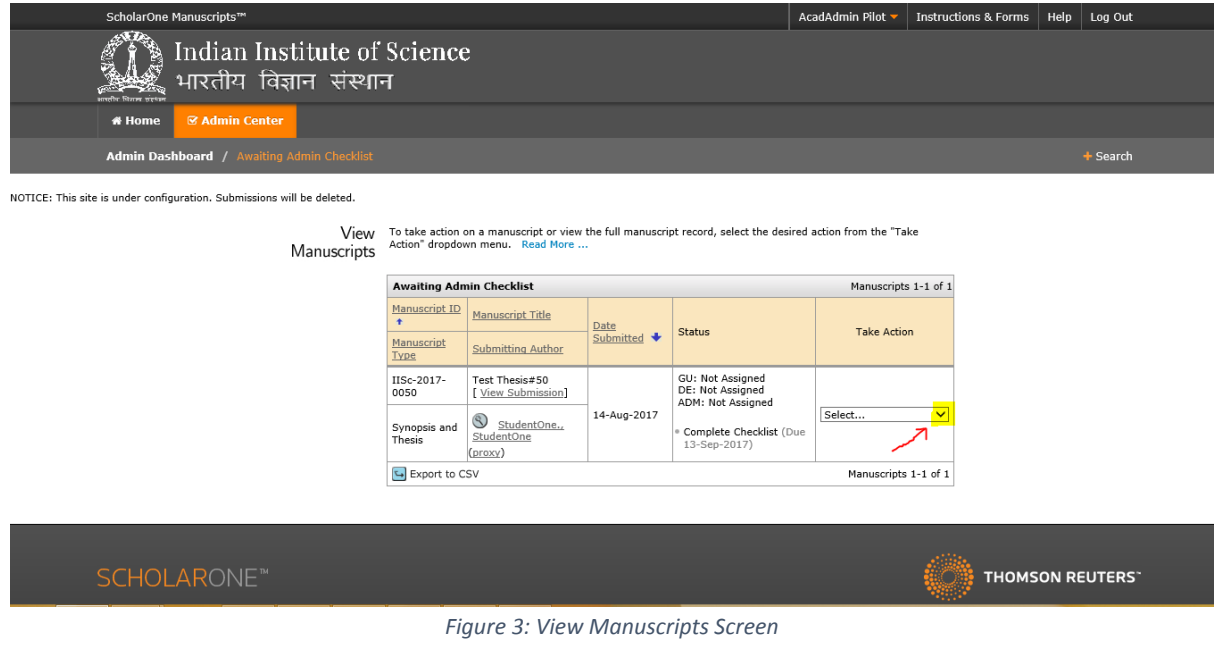

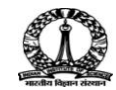

3. Select the**Admin Checklist** from the **Take Action**dropdown list as shown in Figure 3.

| # Home                                                     |                                                                                                    | ^        |
|------------------------------------------------------------|----------------------------------------------------------------------------------------------------|----------|
| Admin Dashboard / Awaiting A                               | Admin Checklist / Details for IISc-2017-0050                                                                                                    | + Search |
| NOTICE: This site is under configuration. Submissions will | be deleted.                                                                                                    |          |
| N                                                          | Aanuscript<br>Jetails                                                                                                    |          |
|                                                            | Complete Checklist                                                                                                    |          |
| Tail Nanuscript Information                                | * IISc-2017-0050       Submitted: 14-Aug-2017; Last Updated: 14-Aug-2017; 0 days, 1 hour in review         * Test Thesis #50       StrudentOneStudentOne (proxy) (contact)         * Synopsis and Thesis       Complete Checklist (Due 13-Sep-2017)         GU: Not Assigned DE: Not Assigned DE: Not Assigned ADM: Not Assigned ADM: Not Assigned AD |          |
| Audi                                                       | Admin Checklist                                                                                                    | _        |
| Manuscript Files                                           | To send the paper back to the student for any changes needed before passing it on to the Dean, click <b>Unsubmit</b> , below.<br>To reject the submission without further editorial consideration click <b>Reject</b> .<br>To move the paper to the next step, click <b>Approve</b> .<br>Click <b>Save</b> to save any changes and continue later (without moving the submission any further at this point).                                                                                                    |          |
|                                                            | Is the submission complete, are all files submitted in an acceptable format and is the submission ready for Select                                                                                                    |          |
|                                                            | 🕲 Unsubmit                                                                                                    | ~        |

Figure 4: Manuscript Details Screen

4. Select the **Yes/No**option from dropdown under **Admin Checklist** group and click the **Approve** button as shown in Figure 4.

| Contraction of the second second second second second second second second second second second second second s | _     |                      |         |                     |                           |                          |                              |               |              |                                    |
|----------------------------------------------------------------------------------------------------|-------|----------------------|---------|---------------------|---------------------------|--------------------------|------------------------------|---------------|--------------|------------------------------------|
| # Home                                                                                                    | 6     | S Admin Center       |         |                     |                           |                          |                              |               |              |                                    |
| Admin Das                                                                                                    | shbo  | oard / Awaiting      | j Ad    | dmin Checkl         | ist / Deta                |                          |                              |               |              |                                    |
| 'his site is under confi                                                                                        | igura | ition. Submissions w | rill b  | e deleted.          |                           |                          |                              |               |              |                                    |
|                                                                                                    |       |                      |         |                     |                           |                          |                              |               |              |                                    |
|                                                                                                    |       |                      | De      | anuscript<br>etails |                           |                          |                              |               |              |                                    |
|                                                                                                    |       |                      |         |                     |                           |                          |                              |               |              | Assign Dean                        |
|                                                                                                    |       | Γ                    | e       | 1 • IISc-           | 2017-0050                 |                          | Submitted: 14-Aug-2017; Last | t Updated: 14 | -Aug-2017; 0 | days, 2 hours in review            |
|                                                                                                    |       |                      | matio   | Test T              | hesis#50                  | antOne (nress) (contact) |                              |               |              |                                    |
|                                                                                                    |       |                      | Infor   | + Synop             | sis and Thes              | is                       |                              |               |              |                                    |
|                                                                                                    |       |                      | script  | Assign              | <mark>n Dean (</mark> Due | 13-Sep-2017)             |                              |               | G<br>D       | U: Not Assigned<br>E: Not Assigned |
|                                                                                                    |       |                      | Manu    |                     |                           |                          |                              |               | A            | DM: <u>Pilot, AcadAdmin</u>        |
|                                                                                                    |       | -                    | ie      | PDF + Su            | pplementary               | Files 📋 Original Files 🔘 | Abstract 🔟 Cover Letter 🕒 E  | External Sear | ches         | 0                                  |
|                                                                                                    |       |                      | udit T  | Dean List           |                           |                          |                              | _             |              |                                    |
|                                                                                                    |       | -                    | s s     | Order               | Name                      | Status                   | History                      |               |              | Remove                             |
|                                                                                                    |       |                      | ot File | Pick from a l       | ist: Select a             | Dean (# Current Assignme | ents) 🔽 🛯 View Details 📿     | Assign        |              |                                    |
|                                                                                                    |       |                      | inscrip |                     |                           |                          | 1                            | 2             |              |                                    |
|                                                                                                    |       |                      | Mar     | 🗆 Notes             |                           |                          |                              |               |              |                                    |
|                                                                                                    |       |                      |         | Note Title          |                           | Updated By               | Updated On                   |               | Edit         | Delete                             |
|                                                                                                    |       |                      |         | This docume         | nt has no not             | es.                      |                              |               |              | + Add a Note                       |
|                                                                                                    |       |                      |         |                     |                           |                          |                              |               |              | ▲ top                              |

Figure 5: Manuscript Details Screen

5. Select the appropriate Dean for submission from the **Pick from a list** drop down list and click the **Assign**link as shown in Figure 5.

Note: - In the same screen, assign aGuidein similar wayafter assigning Dean. After assigning the Dean and Guide, all assigned values will be displayed at the top right corner of the screen as shown in Figure 6.

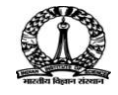

#### IISc Automated PhD Thesis Processing | Academic Administrator User GuidePage 8 of 15

| ScholarOne Manuscripts™                        |                                                                                                    |                             | AcadAdminPilot 🔫        | Instructions & Forms                                                                             | Help | Log Out  |
|------------------------------------------------|----------------------------------------------------------------------------------------------------|-----------------------------|-------------------------|--------------------------------------------------------------------------------------------------|------|----------|
| Indian<br>अयोग राज्य                           | ) Institute of Science<br>। विज्ञान संस्थान                                                                                                    |                             |                         |                                                                                                  |      |          |
| # Home 😪 Admin 🕯                               | Center                                                                                                    |                             |                         |                                                                                                  |      |          |
| Admin Dashboard / A                            | waiting Examiner Selection / Details for IISc-2017-0048                                                                                                    |                             |                         |                                                                                                  |      | + Search |
| NOTICE: This site is under configuration. Subr | missions will be deleted.                                                                                                    |                             |                         |                                                                                                  |      |          |
| Mar<br>Det                                     | nuscript<br>tails                                                                                                    |                             |                         |                                                                                                  |      |          |
|                                                |                                                                                                    |                             |                         | Select Examiners                                                                                 |      |          |
| il Anuccipt Information                        | ISc-2017-0048     Test Thesis & Synopsis-1     StudentOne, StudentOne (proxy) (contact)     Synopsis and Thesis     Select Examiners (Due 19-Aug-2017)     Select Examiners (Due 19-Aug-2017)     Select Bactive selections; 0 invited; 0 agreed; 0 declined; 0 reviewed  PDF & Supplementary Files @ Original Files @ Abstract @ Cover Letter • F | Submitted: 09-Aug-2017; Las | Updated: 09-Aug-2017; f | days, 9 hours in review<br>Faculty (proxy)<br>rering, Dean (proxy)<br>nneer, Selvam (proxy)<br>© |      |          |
| Jit Tra                                        |                                                                                                    |                             |                         |                                                                                                  |      |          |
|                                                | Figure C. Manuscript                                                                                                    | Dotaile Coroon              |                         |                                                                                                  |      |          |

Figure 6: Manuscript Details Screen

Once the Dean, Guide and Admin are assigned, the thesis is now ready for next stage that is Guide Proposal of Examiners.

### 5. Setting up Examiner Invitation

Academic Admin uses the prioritized examiner list provided by Dean to invite examiners for review, the order of invitation will be fixed by Dean.

The following points need to be considered while setting-up the tool:

- 1. No. of reviews required to make decision on a thesis is 3.
- 2. Out of 3 reviews, 1 should be from the Guide himself and 2 external examiners(No Indian or Foreigner condition now).

Note: - The Guide should also to be configured as an examiner.

3. Generally, the list provided by Dean will contain minimum of 10 examiners with priorities set from 1 to 10.

Note: - Examiner with Priority-1 and Priority-2 to be configured as main reviewers (apart from the guide). Remaining 8 examiners should be configured as Alternates. If anyone rejects the invitation, automatically the next alternate examiner will be promoted in the invitation list.

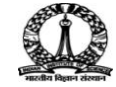

#### 6. Inviting Examiners for Review

The process of configuring examiner invitation is shown below with screenshots.

# 6.1 Inviting Examiners for Review using "Quick Search" option

1. Enter part of examiner name in search text field using "Quick Search" keywords and click the **Search** button as shown in Figure 7.

| Quick Search                                                   | Set My Search                                |
|----------------------------------------------------------------|----------------------------------------------|
| First (Given) or Last (Family) Name <mark>: examiner*  </mark> | The Preferences                              |
| Roles:                                                         | Version History                              |
| Student                                                        | ▶ IISc-2017-0049                             |
| Guide                                                          | <ul> <li>Submitted on 13-Aug-2017</li> </ul> |
| Viewing Center                                                 | top                                          |
| Sort Order                                                     |                                              |
| Primary Sort: Name (Last, First)                               |                                              |
| Secondary Sort: Number of Current Assignments ▼ Descending ▼   |                                              |
| Clear 🕄 Search                                                 |                                              |
| top                                                            |                                              |
|                                                                |                                              |
|                                                                |                                              |

Figure 7: Quick Search Screen

**Note**: - Academic Admin can add Examiners if unavailable in the database using **Create Examiner** option.

#### 6.1.1 Default priority of added examiners

1. Examiners matching the search criteria will be listed as shown in Figure 8.

| of Information                          | br minormanon | <ul> <li>IISc-20</li> <li>Pilot -tes</li> <li>Studento</li> <li>Synopsis</li> </ul> | 17-0049<br>st thesis0<br><u>One., StudentOne</u> (proxy<br>s and Thesis | ) (contact)             | Submitted: 13-Aug-2                          | 017; Last Up | dated: 13-Aug-2017; 7 days, 0                                                            | hou<br>re          | rs in<br>view |
|-----------------------------------------|---------------|-------------------------------------------------------------------------------------|-------------------------------------------------------------------------|-------------------------|----------------------------------------------|--------------|------------------------------------------------------------------------------------------|--------------------|---------------|
| ManueM                                  |               | <ul> <li>Invite Ex<br/>6 active s<br/>reviewed</li> </ul>                           | kaminers (Due 30-Aug-2<br>selections; 0 invited; 0 agre                 | 017)<br>eed; 0 declined | 1; 0                                         |              | GU: <u>Guide, Faculty</u> (p<br>DE: <u>Science, Dean-2</u><br>ADM: <u>Pilot, AcadAdm</u> | orox<br>(pro<br>in | y)<br>2XY)    |
| Ī                                       |               | 🙏 PDF 🕂 Supp                                                                        | lementary Files 📳 Origi                                                 | inal Files 🔘 A          | Abstract 🗋 Cover Letter 🔄                    | External Se  | arches                                                                                   |                    | 6             |
| 1. H                                    |               |                                                                                     |                                                                         |                         |                                              |              |                                                                                          |                    |               |
|                                         |               | Examiner List                                                                       |                                                                         |                         |                                              |              | Progress                                                                                 |                    |               |
| + Eilo                                  |               | Order                                                                               | Name                                                                    | Status                  | History                                      | Remove       | # reviews required to make<br>decision                                                   | з                  |               |
| - interest                              |               | <b>1 •</b>                                                                          | Guide, Faculty<br>Indian Institute                                      | Invite                  | Selected: 20-Aug-2017                        |              | # active selections                                                                      | 6                  | ~             |
| L C C C C C C C C C C C C C C C C C C C |               |                                                                                     | of Science                                                              | V Invite                | view full history                            |              | # invited                                                                                | 0                  |               |
| _                                       |               |                                                                                     | examiner,                                                               | Invite                  | Selected: 20-Aug-2017                        |              | # agreed                                                                                 | 0                  | _             |
|                                         |               |                                                                                     | proxy_                                                                  |                         | view full history                            |              | # declined                                                                               | 0                  | _             |
|                                         |               | <mark> 3</mark> ▼]                                                                  | examiner1,<br>examiner1                                                 | 🖌 Invite                | Selected: 20-Aug-2017                        | $\mathbf{X}$ | # reviewed                                                                               | 0                  |               |
|                                         |               | 7                                                                                   | proxy                                                                   |                         | view full history                            |              |                                                                                          | JSa                | ve            |
|                                         |               | <mark> 4</mark> ▼                                                                   | S examiner2,<br>examiner2<br>proxy                                      | 🖌 Invite                | Selected: 20-Aug-2017<br>view full history   | $\mathbf{X}$ | Create Examiner Account                                                                  |                    |               |
|                                         |               | 5                                                                                   | S examiner3,<br>iisc proxy                                              | 🖌 Invite                | e Selected: 20-Aug-2017<br>view full history |              | Dr. V<br>Preq First (Given) Name:                                                        |                    |               |
|                                         |               | 6 •                                                                                 | Science                                                                 | 🖌 Invite                | Selected: 20-Aug-2017<br>view full history   | ×            | req Last (Family) Name:                                                                  |                    |               |

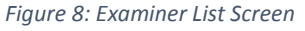

2. The default order assigned by the tool is highlighted as shown in Figure 8.

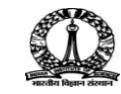

#### 6.1.2 Assigning Alternate Examiners

| Ċ | ) 1 / 2 💓                                                                                                    |                                                                                                    |                 |                                            |              | Invite Ex                                                                              | aminers                                   |  |
|---|----------------------------------------------------------------------------------------------------|----------------------------------------------------------------------------------------------------|-----------------|--------------------------------------------|--------------|----------------------------------------------------------------------------------------|-------------------------------------------|--|
|   | * IISc-2017-0049       Submitted: 13-Aug-2017; Last Updated: 13-Aug-2017; 7 days, 1 hour in review         * Pilot -test thesis0       * StudentOne., StudentOne (proxy) (contact)         * Synopsis and Thesis       * Other StudentOne (proxy) |                                                                                                    |                 |                                            |              |                                                                                        |                                           |  |
|   | <ul> <li>Invite Exists</li> <li>6 active set</li> </ul>                                                                                                    | aminers (Due 30-Aug-2017)<br>elections; 0 invited; 0 agreed; 0 declined; 0                                                                                                    | reviewed        |                                            |              | GU: <u>Guide, Faculty</u> (<br>DE: <u>Science, Dean-</u><br>ADM: <u>Pilot, AcadAdr</u> | <u>proxy</u> )<br><u>2</u> (proxy)<br>nin |  |
| - | 🙏 PDF 🕂 Suppl                                                                                                    | ementary Files 🔋 Original Files 🔘 Abst                                                                                                    | ract 🗋 Cover Le | tter 🔄 External Searches                   |              |                                                                                        | 6                                         |  |
|   |                                                                                                    |                                                                                                    |                 |                                            |              |                                                                                        |                                           |  |
|   | Examiner List                                                                                                    |                                                                                                    |                 |                                            |              | Progress                                                                               |                                           |  |
|   | Order                                                                                                    | Name                                                                                                    | Status          | History                                    | Remove       | # reviews required to<br>make decision                                                 | 3                                         |  |
|   | 1                                                                                                    | Guide, Faculty<br>S Indian Institute of Science                                                                                                    | 🖌 Invite        | Selected: 20-Aug-2017<br>view full history | $\mathbf{X}$ | # active selections                                                                    | 6 🗸                                       |  |
|   | 2 🔻                                                                                                    | S examiner, examiner                                                                                                    | 🖌 Invite        | Selected: 20-Aug-2017<br>view full history | ×            | # invited<br># agreed                                                                  | 0                                         |  |
|   | 3 🔻                                                                                                    | S examiner1, examiner1                                                                                                    | 🖌 Invite        | Selected: 20-Aug-2017<br>view full history | $\mathbf{X}$ | # declined                                                                             | 0                                         |  |
|   | Alternate 1 🔻                                                                                                    | S examiner2, examiner2                                                                                                    | 🖌 Invite        | Selected: 20-Aug-2017<br>view full history | $\times$     | 6                                                                                      | Save                                      |  |
|   | Alternate 2 🔻                                                                                                    | Second States States St | 🖌 Invite        | Selected: 20-Aug-2017<br>view full history | ×            | Create Examiner Accor<br>Salutation:                                                   | unt                                       |  |
|   | Alternate 3 🔻                                                                                                    | examiner4, examiner4<br>Indian Institute of Science<br>proxy                                                                                                    | 🖌 Invite        | Selected: 20-Aug-2017<br>view full history | $\mathbf{X}$ | Dr. V<br>req First (Given) Name:                                                       |                                           |  |
|   | Alternates                                                                                                    |                                                                                                    |                 |                                            |              | req Last (Family) Name:                                                                |                                           |  |
|   |                                                                                                    |                                                                                                    |                 | Invite /                                   | All 🖌 Save   | req E-Mail Address:                                                                    |                                           |  |

Figure 9: Examiner List Screen

- 1. To assign Alternate Examiner, change the order of priority of alternate examiners and click the **Save** button as shown in Figure 9.
- 2. The screen refreshes and separately displays Main Examiners and Alternate Examiners in two different segments as shown in Figure 10.

| Evaminar List |                                          |                 |                       |              | Prograss                               | _    |    |
|---------------|------------------------------------------|-----------------|-----------------------|--------------|----------------------------------------|------|----|
| Examiner List |                                          |                 |                       |              | Progress                               |      |    |
| Order         | Name                                     | Status          | History               | Remove       | # reviews required to make<br>decision | 3    |    |
| 1 •           | Guide, Faculty<br>Indian Institute       | 🗸 Invite        | Selected: 20-Aug-2017 |              | # active selections                    | 6    | ~  |
|               | of Science                               |                 | view full history     |              | # invited                              | 0    |    |
| 2 🔻           | examiner,<br>examiner                    | 🗸 Invite        | Selected: 20-Aug-2017 |              | # agreed                               | 0    |    |
|               | proxy_                                   |                 | view full history     |              | # declined                             | 0    |    |
| 3             | examiner1,                               | 🔽 Invite        | Selected: 20-Aug-2017 |              | # reviewed                             | 0    |    |
| 5             | proxy_                                   | <b>V</b> Invice | view full history     |              |                                        | ] Sa | ve |
| Alternates    |                                          |                 |                       |              |                                        |      |    |
| Alternate 1 🔻 | S <u>examiner2, examiner2, examiner2</u> | ier2            |                       | $\mathbf{X}$ | Create Examiner Account<br>Salutation: |      |    |
| Alternate 2 🔻 | S examiner3, examin                      | ier3            |                       | $\mathbf{X}$ | Dr.<br>req First (Given) Name:         |      |    |
| Alternate 3 🔻 | S <u>examiner4, examiner4, examiner4</u> | ier4            |                       | ×            | req Last (Family) Name:                |      |    |
|               |                                          |                 | 🖌 Invite All          | 🖌 Save       | reg E-Mail Address:                    |      |    |
|               |                                          |                 |                       | ▲ top        | Provide more account info              |      |    |
|               |                                          |                 |                       |              | Create an                              | nd A | dd |

Figure 10: Examiner List Screen

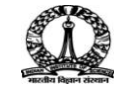

#### 6.1.3 Inviting Examiner & Attaching Synopsis into the Invitation

1. Click the **Invite** link of the corresponding examiner, the Invitation page appears as shown in Figure 11.

| A.    | Examiner List |                                                                                                    |                          |                                              |              | Progress                               |     |    |
|-------|---------------|----------------------------------------------------------------------------------------------------|--------------------------|----------------------------------------------|--------------|----------------------------------------|-----|----|
| Files | Order         | Name                                                                                                    | Status                   | History                                      | Remove       | # reviews required to<br>make decision | 3   |    |
| cript |               | Guide, Faculty<br>Indian                                                                                                    | Invited                  | Invited: 20-Aug-2017                         |              | # active selections                    | 7   | ~  |
| lanus | 1 🗸           | Science                                                                                                    | Response Select 🗸 🖌 Save | view full history                            |              | # invited                              | 3   | ~  |
| 4     |               | proxy                                                                                                    |                          |                                              |              | # agreed                               | 1   |    |
|       |               | examiner                                                                                                    |                          | Invited: 20-Aug-2017<br>Aareed : 20-Aug-2017 |              | # declined                             | 0   |    |
|       | 2 🗸           | S examiner                                                                                                    | Agreed                   | Due Date: 19-Sep-2017                        | $\mathbf{X}$ | # reviewed                             | 0   |    |
|       |               | Grant an Extension                                                                                                    |                          | Time in Review: 0 Days.                      |              |                                        | Sav | ve |
|       |               |                                                                                                    |                          | reminders                                    |              |                                        |     |    |
|       | 3 🗸           | S examiner1,<br>examiner1                                                                                                    | Invited                  | Invited: 20-Aug-2017                         | $\mathbf{X}$ | Create Examiner Accourt                | nt  | _  |
|       |               | proxy                                                                                                    | Response Select V Save   | view ruir history                            |              | Dr. V                                  |     |    |
|       | 4 🗸           | fexaminer,<br>fexaminer<br>proxy     proxy                                                                                                    |                          | Selected: 21-Aug-2017<br>view full history   | $\mathbf{X}$ | req First (Given) Name:                |     |    |
|       | Alternates    | 1                                                                                                    | <i>J</i>                 | 1                                            |              | req Last (Family) Name:                |     |    |
|       | Alternate 1 🗸 | S examiner2, examiner2, examiner2 | niner2                   |                                              | ×            | reg E-Mail Address:                    |     |    |
|       | Alternate 2 🗸 | S examiner3, examiner3, examiner3 | $\mathbf{X}$             | Provide more account info                    | 2            |                                        |     |    |
|       | Alternate 3 🗸 | ×                                                                                                    | Create a                 | na A                                         | 00           |                                        |     |    |
|       |               |                                                                                                    |                          | 🖌 Invite All                                 | 🖌 Save       | References                             | h   |    |
|       |               |                                                                                                    |                          |                                              | 🔺 top        | Version History                        |     |    |

#### Figure 11: Examiner List Screen

#### 6.1.4 SynopsisAttachment

All files pertaining to this submission will be displayed in the left bottom of the invitation mail screen.

1. To attach files (Synopsis), the Admin has to select only Synopsis from the dropdown and ensure that it is attached as shown in Figure 12.

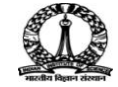

#### IISc Automated PhD Thesis Processing | Academic Administrator User GuidePage 12 of 15

| 0                                          | E-Mail - Int                                                                                                    | ternet Explorer                                                                                                    |                   | - 🗆 🗙           |
|--------------------------------------------|----------------------------------------------------------------------------------------------------|----------------------------------------------------------------------------------------------------|-------------------|-----------------|
| https://mc04.manuscript                    | central.com/iisc_phd?PARAMS=xik_5fQo9Pm9Cta815                                                                                                    | ngCcTyv1EwaHKGLdNgmA88YmBx1nc9rJW5t                                                                                                    | mZeSQwSvn3vZ6xYfz | PDH1u4978kHFS 🔒 |
| Edit E-Ma                                  | il (IISc-2017-0048) Select                                                                                                    | Alternate Template: SW -DE Invite Examir                                                                                                    | ner 🗸 💿           | ^               |
| From<br>To<br>CC<br>BCC<br>Subject<br>Body | acadadmin@cca.admin.iisc.ernet.in<br>[fexaminer@cca.admin.iisc.ernet.in<br>[fexaminer@cca.admin.iisc.ernet.in<br>]<br>[IISc - Thesis Processing: Invitation to Review<br>CONFIDENTIAL<br>@@date to be populated upon sending@@<br>Dear Dr. fexaminer,<br>Subject: Thesis Submission ID "IISc-2017-0048"<br>by<br>Mr. StudentOne. Science for the award of the Ph<br>Institute.<br>I am sending this invitation email on behalf of the<br>Bengaluru, Karnataka, India. It is our pleasure to | ' entitled "Test Thesis & Synopsis-1" submit<br>D Degree of the<br>e Senate of the Indian Institute of Science,<br>extend an invitation based on your experti | ted               |                 |
| Attach a fi                                | the Institute. To help you with the decision, we a<br>which provides a bird's eye view of the contribution<br>le to this e-mail:                                                                                                    | Files attached                                                                                                    | sis               |                 |
|                                            | Browse                                                                                                    | File Name                                                                                                    | Unattach          |                 |
| Select a m<br>Select a f                   | ianuscript file to attach:<br>ile                                                                                                    | * Research-Conferment-Requirements-<br>14pdf (29 K)                                                                                                    | 🔀 Delete          |                 |
| le Attach                                  |                                                                                                    | Test Synopsis-1.docx (15 K)                                                                                                    | 🔀 Delete          |                 |
|                                            |                                                                                                    | Toa                                                                                                    |                   | ~               |
|                                            |                                                                                                    | 1 4-1                                                                                                    |                   |                 |
|                                            |                                                                                                    | 属 Save and Send  🛛 Cancel a                                                                                                    | and Close Window  | ^               |
|                                            |                                                                                                    |                                                                                                    |                   | ~               |

Figure 12: E-Mail Screen

2. Click the **Save and Send** button as shown in Figure 13.

| IISc - Thesis Processing              |                                                                                                    |                                                |              |   |
|---------------------------------------|----------------------------------------------------------------------------------------------------|------------------------------------------------|--------------|---|
|                                       |                                                                                                    |                                                |              |   |
|                                       |                                                                                                    |                                                |              |   |
| Edit E-Mai                            | II (IISc-2017-0048) Select Alternate                                                                                         | Template: SW -DE Invite Examiner               | ✓ ◎          |   |
| From:                                 | acadadmin@cca.admin.iisc.ernet.in                                                                                            |                                                |              |   |
| To:                                   | fexaminer@cca.admin.iisc.ernet.in                                                                                            |                                                |              |   |
| CC:                                   |                                                                                                    |                                                |              |   |
| BCC:                                  |                                                                                                    |                                                |              |   |
| Subject                               | IISc - Thesis Processing: Invitation to Review                                                                               |                                                |              |   |
| Body:                                 | CONFIDENTIAL                                                                                                    |                                                | ~            |   |
|                                       | @@date to be populated upon sending@@                                                                                        |                                                |              |   |
|                                       | Dear Dr. fexaminer,                                                                                                    |                                                |              |   |
|                                       | Subject: Thesis Submission ID "IISc-2017-0048" entitled "                                                                    | Fest Thesis & Synopsis-1" submitted            |              |   |
|                                       | by<br>Mr. StudentOne, Science for the sward of the Ph.D. Degree                                                              | yf tha                                         |              |   |
|                                       | Institute.                                                                                                    | i che                                          |              |   |
|                                       |                                                                                                    |                                                |              |   |
|                                       | I am sending this invitation email on behalf of the Senate o<br>Bengaluru, Karpataka, India, It is our pleasure to extend ar | the Indian Institute of Science,               |              |   |
|                                       | in the area to evaluate the thesis of "StudentOne." for poss                                                                 | ble award of the Ph. D. degree of              |              |   |
|                                       | which provides a bird's eye view of the contributions of the                                                                 | ig a copy of a synopsis of the thesis<br>work. | ~            |   |
|                                       |                                                                                                    |                                                |              |   |
| Attach a fil                          | le to this e-mail: Files at                                                                                                  | ached                                          |              |   |
| Columba and                           | Browse File Na                                                                                                    | me                                             | Unattach     |   |
| Synopsis:                             | Test Synopsis-1.docx (15 K) V                                                                                                | rch-Conferment-Requirements-<br>df (29 K)      | Delete       |   |
| <b>()</b> 444-44                      | 7. 人                                                                                                    |                                                |              |   |
| <                                     |                                                                                                    |                                                |              | > |
| 7                                     | - ,                                                                                                    |                                                |              |   |
| · · · · · · · · · · · · · · · · · · · |                                                                                                    | Save and Send Send Cancel and                  | Close Window |   |
|                                       |                                                                                                    | 11                                             |              |   |
|                                       |                                                                                                    |                                                |              |   |
|                                       |                                                                                                    |                                                |              |   |

Figure 13: E-Mail Screen

Note: - Currently this done manually, so attaching the correct file is user dependent. System cannot identify whether the attachment is synopsis, thesis or multimedia file.

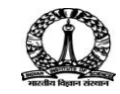

#### 6.1.5 Automatic Update of Examiner's Response

A sample invitation letter is shown in Figure 14.

| ScholarOne Manuscri                                                                                                    | ipts x 🗅 SquirrelMail 1.48-5.el5.cl x 📃 Seiva 🗕                                                                                                    | □ ×               |  |  |  |  |  |  |
|----------------------------------------------------------------------------------------------------|----------------------------------------------------------------------------------------------------|-------------------|--|--|--|--|--|--|
| $\leftarrow$ $\rightarrow$ C 🛈 cca.ad                                                                                                    | miniscemetin/webmail/src/webmail.php                                                                                                    | *☆:               |  |  |  |  |  |  |
| III Apps 📙 Porulaatharam 📙 CENTARGET M Gmail G New Tab 🗅 Sent 📒 Imported From Firefo C++ C programming.com 📒 IT Tools C Contributing Tutorial 📑 Integra Sites 📮 Pers 👘 📮 Other bookmarks |                                                                                                    |                   |  |  |  |  |  |  |
| Folders<br>Last Refresh:<br>Sun 2:50 pm                                                                                                    | Compose         Addresses         Folders         Si           Compose         Addresses         Folders         Options         Squit                                                                                                    | gn Out<br>relMail |  |  |  |  |  |  |
| ( <u>Check mail</u> )                                                                                                    | Messare List   Delete Previous   Next Forward as Attachment   Reoly   F                                                                                                    | Reply All         |  |  |  |  |  |  |
| INBOX (3)<br>Drafts<br>Sent<br>Trash (Purge)                                                                                                    | Subject:       IISc - Thesis Processing: Invitation to Review         From:       "IISC - Thesis workflow" <onbehalfof+acadadmin+cca.admin.iisc.ernet.in@manuscriptcentral.com>         Date:       Sun, August 20, 2017 2:47 pm         To:       examiner@cca.admin.iisc.ernet.in         Priority:       Normal         Options:       Yiew Full Header   Yiew Printable Version   Download thiu as a file</onbehalfof+acadadmin+cca.admin.iisc.ernet.in@manuscriptcentral.com>                                                                                                    |                   |  |  |  |  |  |  |
|                                                                                                    |                                                                                                    |                   |  |  |  |  |  |  |
|                                                                                                    | 20-4ue-2017                                                                                                    |                   |  |  |  |  |  |  |
|                                                                                                    | Dear Dr. examiner.                                                                                                    |                   |  |  |  |  |  |  |
|                                                                                                    | Subject: Thesis Submission ID "IISc-2017-0048" entitled "Test Thesis & Synonsis-1"                                                                                                    |                   |  |  |  |  |  |  |
|                                                                                                    | submitted by<br>Mr. StudentOne. Science for the award of the Ph D Degree of the<br>Institute.                                                                                                    |                   |  |  |  |  |  |  |
|                                                                                                    | I am sending this invitation email on behalf of the Senate of the Indian Institute<br>of Science, Bengaluru, Karnataka, India. It is our pleasure to extend an invitation<br>based on your expertise in the area to evaluate the thesis of "StudentOne." For<br>possible award of the Ph. D. degree of the Institute. To help you with the<br>decision, we are attaching a copy of a synopsis of the thesis which provides a<br>bird's eye view of the contributions of the work.                                                                                                    |                   |  |  |  |  |  |  |
| Folders<br>Last Refresh:                                                                                                    | We eagerly hope that you would accept our invitation. On hearing from you about your<br>acceptance, the thesis (soft copy or hard copy or both based on your preference)<br>will be sent to you. A copy of the guidelines on "Research Conferment Requirements"<br>containing the norms and procedures for evaluation is attached for your kind<br>perusal. Your acceptance would immensely help our evaluation process if you could<br>please respond to this invitation by email at the earliest preferably within two<br>days of the receipt of this email. You may take up to four weeks for sending us your |                   |  |  |  |  |  |  |
| Sun, 2:50 pm<br>( <u>Check mail</u> )<br>INBOX (3)                                                                                                    | evaluation report.<br>The Institute would be delighted to provide a token honorarium of Rs. 10000 to you.<br>The amount can be transferred to your bank account through wire transfer if you<br>provide us with the details along with your current Address as under, or else, the                                                                                                    |                   |  |  |  |  |  |  |
| Drafts<br>Sent<br>Trash (Purge)                                                                                                    | honorarium will be sent to your address through a banker's cheque.<br>Bank Details:                                                                                                    |                   |  |  |  |  |  |  |
|                                                                                                    | Bank Name/Full Address:<br>Beneficiary Name and Address:<br>Account Number:<br>Swift Code/Number:                                                                                                    |                   |  |  |  |  |  |  |
|                                                                                                    | Bank Code: IBAN No/ IFSC Code:                                                                                                    |                   |  |  |  |  |  |  |
|                                                                                                    | We look forward to your response and to your acceptance of our invitation.                                                                                                    |                   |  |  |  |  |  |  |
|                                                                                                    | Thanking you and with warm regards,                                                                                                    |                   |  |  |  |  |  |  |
|                                                                                                    | Yours sincerely,                                                                                                    |                   |  |  |  |  |  |  |
|                                                                                                    | Joint Registrar (Academic)                                                                                                    |                   |  |  |  |  |  |  |
|                                                                                                    | acadadmin@cca.admin.iisc.ernet.in                                                                                                    |                   |  |  |  |  |  |  |
|                                                                                                    | To respond automatically, click below:                                                                                                    |                   |  |  |  |  |  |  |
|                                                                                                    | *** PLEASE NOTE: This is a two-step process. After clicking on the link, you will be<br>directed to a webpage to confirm. ***                                                                                                    |                   |  |  |  |  |  |  |
|                                                                                                    | Agreed:<br>https://mc84.manuscriptcentral.com/iisc_phd?URL_MASK=bea9e17bd18b4b65b2a4377f6ee65bd6                                                                                                    |                   |  |  |  |  |  |  |
|                                                                                                    | Declined:<br>https://mc04.manuscriptcentral.com/iisc phd?URL MASK=8170d13313f24c76b09322feb9fc169e                                                                                                    |                   |  |  |  |  |  |  |
|                                                                                                    | Unaveilable:<br>  https://mc85.manuscriptcentral.com/iisc_phd?URL_MASK=8be1e54e173c4b3695bb8e7bf8b04369                                                                                                    |                   |  |  |  |  |  |  |
|                                                                                                    | SUBMISSION DETAILS                                                                                                    |                   |  |  |  |  |  |  |
|                                                                                                    | TITLE: Test Thesis & Synopsis-1                                                                                                    |                   |  |  |  |  |  |  |
|                                                                                                    | STUDENT: StudentOne., StudentOne                                                                                                    |                   |  |  |  |  |  |  |
|                                                                                                    | ABSTRACT: Abstract: Test Thesis & Synopsis-1                                                                                                    |                   |  |  |  |  |  |  |
|                                                                                                    | This message has been scanned for viruses and<br>dangerous content by MailScanner, and is<br>believed to be clean.                                                                                                    |                   |  |  |  |  |  |  |
|                                                                                                    | Attachments:                                                                                                    |                   |  |  |  |  |  |  |
|                                                                                                    | * Research-Conferment-Requirements-14pdf 38 k [application/octet-stream] Attached standard file: * Research-Conferment-Requirements-14pdf                                                                                                    | Download          |  |  |  |  |  |  |
|                                                                                                    | Test Synopsis-1.docx 19 k [application/octet-stream] Attached standard file: Test Synopsis-1.docx                                                                                                    | Download          |  |  |  |  |  |  |

Figure 14: Sample Invitation Letter

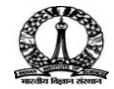

The Invitation mail will contain links (*Agreed, Decline* and *Unavailable*) for examiners to mention their availability for review. Clicking on any link will automatically update the response in the ScholarOne tool.

#### 6.1.6 Automatic Update: Agreed

If Examiner clicks the **Agreed** link, then the examiner's response *Agree* gets automatically updated in Academic Admin Dashboard.

#### 6.1.7 Automatic promotion of Alternate Examiner: Declined

| pt Information | Submitted: 22-Aug-2017; Last Updated: 22-Aug-2017; 0 days, 11 hours in review         review         StudentOne., StudentOne (proxy) (contact)         Synopsis and Thesis |                                                             |                 |                                                                                                    |              |                                     |      |   |
|----------------|----------------------------------------------------------------------------------------------------|-------------------------------------------------------------|-----------------|----------------------------------------------------------------------------------------------------|--------------|-------------------------------------|------|---|
| Manuscri       | <ul> <li>Invite Ex.</li> <li>7 active serviewed</li> </ul>                                                                                                    | aminers (Due 01-Sep-2017<br>elections; 0 invited; 0 agreed; |                 | GU: <u>Guide, Faculty</u> (proxy<br>DE: <u>Engineering, Dean-1</u><br>ADM: <u>Pilot, AcadAdmin</u> | /)<br>(pro   | <u>×</u> y)                         |      |   |
| liai           | 🖟 PDF 🕂 Supplementary Files 🗐 Original Files 🔘 Abstract 🖺 Cover Letter 🔄 External Searches 🕴                                                                               |                                                             |                 |                                                                                                    |              |                                     | 0    |   |
| vudit T        |                                                                                                    |                                                             |                 |                                                                                                    |              |                                     |      |   |
| s:             | 6 Examiner List                                                                                                    |                                                             |                 |                                                                                                    |              |                                     |      |   |
| ot File        | Order                                                                                                    | Name                                                        | Status          | History                                                                                            | Remove       | # reviews required to make decision |      |   |
| nuscri         |                                                                                                    | S <u>examiner, examiner</u><br>proxy                        | 🖌 Invite        | Selected: 22-Aug-2017<br>view full history                                                         | $\mathbf{X}$ | # active selections                 | 7    | ~ |
| Ma             |                                                                                                    | examiner1,                                                  | <b>T</b> au ita | Selected: 22-Aug-2017                                                                              |              | # invited                           | 0    |   |
|                | 2 V                                                                                                    | examiner1<br>proxy                                          | V Invite        | view full history                                                                                  |              | # agreed                            | 0    |   |
|                | 3 🗸                                                                                                    | examiner2,<br>examiner2                                     | 🗸 Invite        | Selected: 22-Aug-2017                                                                              | ×            | # declined                          | 0    |   |
|                |                                                                                                    | proxy                                                       |                 | view full history                                                                                  |              | # reviewed                          | 0    |   |
|                | Alternates                                                                                                    | Alternates                                                  |                 |                                                                                                    |              | <u>v</u>                            | ] 54 |   |
|                | Alternate 1 🗸                                                                                                    | © examiner3, examiner3<br>proxy                             |                 |                                                                                                    | $\mathbf{X}$ | Create Examiner Account             |      |   |
|                | Alternate 2 🗸                                                                                                    | S examiner4, examiner4                                      |                 |                                                                                                    | $\mathbf{X}$ | Salutation:                         |      |   |
|                | Alternate 3 🗸                                                                                                    | ] Staminer1, fexaminer1                                     |                 |                                                                                                    | $\mathbf{X}$ | req First (Given) Name:             |      |   |
|                | Alternate 4 🗸                                                                                                    | 4 V     Statistics       1 proxy                            |                 |                                                                                                    | $\mathbf{X}$ | req Last (Family) Name:             |      |   |
|                | Invite All 🖉 Save                                                                                                    |                                                             |                 |                                                                                                    |              |                                     |      |   |
|                |                                                                                                    |                                                             |                 |                                                                                                    | 🔺 top        | Provide more account info           |      |   |

Figure 15: Examiner List Screen

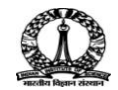

#### IISc Automated PhD Thesis Processing | Academic Administrator User GuidePage 15 of 15

|         | [] TIC- 201                                                                                | 17 0050                                         | Submitted: 22-Aug-2017; Last Opd | ateo: zz=Aug=z017; 0 days, | 12 HOUTS III |  |  |  |
|---------|--------------------------------------------------------------------------------------------|-------------------------------------------------|----------------------------------|----------------------------|--------------|--|--|--|
| fic     | IISC-2017-0052                                                                             |                                                 |                                  |                            |              |  |  |  |
| l na    | 🕥 * Type Name of Thesis Title Here                                                         |                                                 |                                  |                            |              |  |  |  |
| l gi    | <ul> <li><u>StudentOne., StudentOne</u> (proxy) (contact)</li> </ul>                       |                                                 |                                  |                            |              |  |  |  |
| E I     | <ul> <li>Synopsis and Thesis</li> </ul>                                                    |                                                 |                                  |                            |              |  |  |  |
| i,      | <ul> <li>Invite Example</li> </ul>                                                         | aminers (Due 01-Sep-2017)                       |                                  | GU: Guide, Faculty (pre    | oxy)         |  |  |  |
| n n     | 6 active se<br>reviewed                                                                    | elections; 1 invited; 0 agreed; 1               | declined; 0                      | DE: Engineering, Dean      | -1 (proxy)   |  |  |  |
| Σ       |                                                                                            |                                                 |                                  | ADM: Pilot, AcadAdmin      |              |  |  |  |
| lail    | 📕 PDF 🕂 Supplementary Files 🗐 Original Files 🔘 Abstract 🛅 Cover Letter 🖕 External Searches |                                                 |                                  |                            |              |  |  |  |
| Audit T |                                                                                            |                                                 |                                  |                            |              |  |  |  |
| s       | Examiner List                                                                              |                                                 |                                  |                            |              |  |  |  |
| E       | Order                                                                                      | Name                                            | Status                           | History                    | Remove       |  |  |  |
| cip     |                                                                                            |                                                 |                                  | Invited: 22-Aug-2017       |              |  |  |  |
| snu     | 1 🗸                                                                                        | N examiner, examiner                            | Declined                         | Declined : 22-Aug-2017     | $\times$     |  |  |  |
| δ       |                                                                                            |                                                 |                                  | view full history          | _            |  |  |  |
| $\sim$  |                                                                                            | ovaminert ovaminert                             |                                  | Selected: 22-Aug-2017      | _            |  |  |  |
|         | 2 🗸                                                                                        | $\bigotimes \frac{examiner1, examiner1}{proxy}$ | V Invite                         | view full history          | $\mathbf{X}$ |  |  |  |
|         |                                                                                            |                                                 |                                  |                            |              |  |  |  |
|         | 3 🗸                                                                                        | S examiner2, examiner2                          | 🖌 Invite                         | view full history          | $\times$     |  |  |  |
|         |                                                                                            |                                                 |                                  |                            |              |  |  |  |
|         |                                                                                            | examiner3, examiner3                            | Invited                          | Invited: 22-Aug-2017       |              |  |  |  |
|         | 4 4                                                                                        | proxy                                           | Response Select 🗸 🖌 Save         | view full history          |              |  |  |  |
|         | Alternates                                                                                 | Alternates                                      |                                  |                            |              |  |  |  |
|         |                                                                                            | avaminer avaminer                               |                                  |                            |              |  |  |  |
|         | Alternate 1 🗸                                                                              | S proxy                                         |                                  |                            | $\mathbf{X}$ |  |  |  |
|         |                                                                                            | - formational formational                       |                                  |                            |              |  |  |  |
|         | Alternate 2 🗸                                                                              | S proxy                                         |                                  |                            | $\mathbf{X}$ |  |  |  |
|         |                                                                                            | - (                                             |                                  |                            |              |  |  |  |
|         | Alternate 3 🗸                                                                              | S rexaminer2, rexaminer2<br>proxy               |                                  |                            | $\times$     |  |  |  |
|         |                                                                                            |                                                 |                                  |                            |              |  |  |  |
|         | Invite All 🖌 S                                                                             |                                                 |                                  |                            |              |  |  |  |
|         |                                                                                            |                                                 |                                  |                            | 🔺 top        |  |  |  |

Figure 16: Examiner List Screen

The examiner3, who was the first of 4 Alternate examiners gets automatically promoted to the invitation list of the examiners declining to review.

#### 6.1.8 Manual update of Examiner's Response

<To be updated later>

Note: - Academic Admin can manuallyupdateexaminer'sresponse.

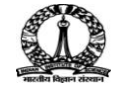